## SCELTA DEL PUNTO DI RIFERIMENTO

### Per un prodotto nominato

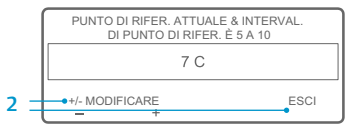

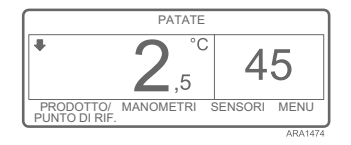

Se compare la schermata "Cambia punto di riferimento per patate" dopo aver premuto il tasto multifunzione SÌ per scegliere il prodotto nominato, il prodotto nominato è stato programmato con un intervallo del punto di riferimento. Eseguire la seguente procedura per selezionare un punto di riferimento per il prodotto nominato. 1. Comparirà brevemente la schermata "Modifica punto di riferimento

"Modifica punto di riferimento per patate", quindi comparirà la schermata "Punto di riferimento

per patate corrente e l'intervallo del punto di riferimento è tra 40 e 50".

Premere i tasti di scelta rapida + /- o ESCI come descritto qui sotto.
Premere i tasti multifunzione + o - per modificare il punto di riferimento corrente per il prodotto nominato. Andare su step 6 in "Modifica del punto di riferimento per un prodotto nominato" per continuare.

OPPURE

 Premere il tasto multifunzione ESCI per accettare il punto di riferimento corrente per il prodotto nominato. Comparirà il display standard con il prodotto nominato e il punto di riferimento.

NOTA: Premendo il tasto multifunzione ESCI in qualsiasi momento si ritornerà al display standard.

NOTA: Se non viene premuto alcun tasto per 30 secondi quando si è nelle schermate Modifica prodotto nominato, l'HMI tornerà al display standard e il punto di riferimento rimarrà al punto di riferimento indicato.

Per maggiori informazioni o sessioni di tutorial, contattare il proprio direttore del servizio assistenza Thermo King

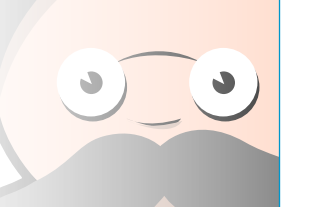

## MODIFICA DEL PUNTO DI RIFERIMENTO

Se il prodotto nominato è stato

PUNTO DI RIFFRIMENTO

programmato con un intervallo del punto

di riferimento, il punto di riferimento per il

prodotto nominato può essere modificato.

Questo esempio mostra il display standard

con il tasto multifunzione PRODOTTO/

1. Iniziare dal display standard.

Se viene mostrato il displav

tornare al display standard.

2. Premere il tasto multifunzione

PRODOTTO/PUNTO DI

riferimento?".

MODIFICA SP.

riferimento

riferimento.

Λ

6.

Temperature Watch, premere il

tasto multifunzione MENU per

3. Comparirà la schermata "Prodotto

nominato. Punto di riferimento

numerico o Modifica punto di

Premere il tasto multifunzione

5. Comparirà brevemente la schermata

"Modifica punto di riferimento per patate", quindi comparirà la

schermata "Punto di riferimento per patate corrente e l'intervallo del punto di riferimento è tra 40 e 50". Premere i tasti multifunzione + o -

per modificare il valore del punto di

7. Premere il tasto multifunzione SÌ

per accettare il nuovo punto di

RIFERIMENTO sul display standard.

#### Per un prodotto nominato

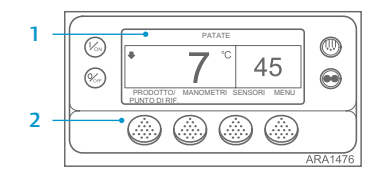

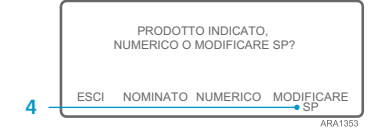

|     | PUNTO DI RIFER. ATTUALE & INTERVAL.<br>DI PUNTO DI RIFER. È 5 A 10 |           |         |
|-----|--------------------------------------------------------------------|-----------|---------|
|     | 7 C                                                                |           |         |
| 6 - | +/- MODIFICARE                                                     | OK?<br>SÌ | NO      |
|     |                                                                    |           | ARA1477 |

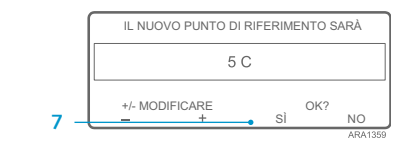

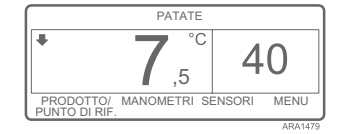

- Se si preme il tasto NO, la modifica del punto di riferimento del prodotto nominato effettuata con i tasti multifunzione + o - non verrà accettata, il punto di riferimento del prodotto nominato non verrà modificato e verrà visualizzato il display standard.
- Se viene premuto il tasto multifunzione Sì, la modifica del punto di riferimento del prodotto nominato effettuata con i tasti multifunzione + o verrà accettata e compariranno le seguenti schermate.
- Comparirà per alcuni istanti la schermata "Programmazione nuovo punto di riferimento per patate".
- 9. E in seguito la schermata "Il nuovo punto di riferimento è 40".
- 10. Viene visualizzato il display standard con il nuovo punto di riferimento.

NOTA: Premendo il tasto multifunzione ESCI in qualsiasi momento si ritornerà al display standard.

NOTA: Se non viene premuto alcun tasto per 30 secondi mentre si è nelle schermate Modifica prodotto nominato, l'HMI tornerà al display standard.

TK 55528-2-PC-IT (Rev. 1, 08-16)

©Thermo King Corporation

# 🔣 THERMO KING

# SR-3 Microprocessore Smart Reefer 3

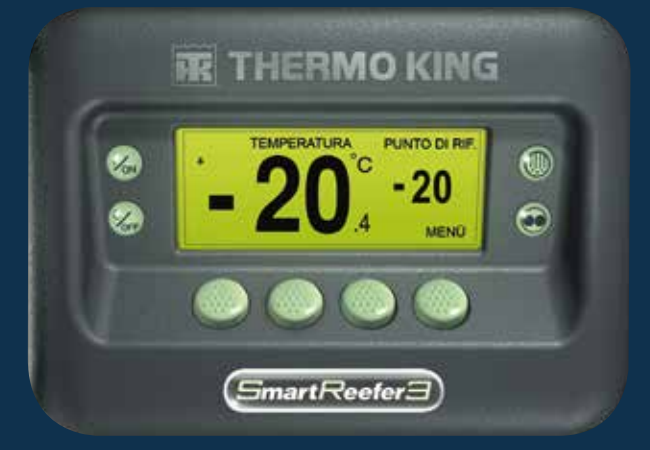

Guida al conducente per il funzionamento di OptiSet Plus

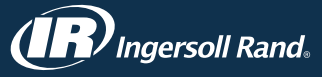

## **OPTISET PLUS**

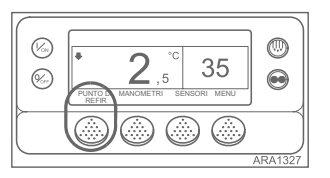

0 (K) 35 (%) 

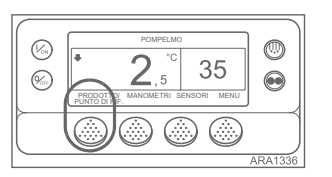

Il sistema di controllo può essere programmato con i profili di temperatura OptiSet Plus che consentono all'utente di scegliere i prodotti nominati e/o punti di riferimento. Per maggiori informazioni sull'utilizzo di OptiSet Plus, vedere il relativo Manuale dell'operatore.

- Punto di riferimento numerico - Se il sistema di controllo non ha i prodotti nominati caricati, il tasto multifunzione all'estrema sinistra mostrerà PUNTO DI RIFERIMENTO come mostrato qui sotto. Questa è l'impostazione predefinita di fabbrica. Modificare il punto di riferimento numerico come lo si farebbe normalmente su un sistema di controllo SR-2. Prodotti nominati - Il sistema
- di controllo può essere programmato per consentire

di scegliere solo i prodotti nominati. In tal caso il tasto multifunzione all'estrema sinistra visualizzerà la dicitura PRODOTTO come mostrato qui sotto. I prodotti nominati possono avere un solo punto di riferimento o possono avere una gamma di punti di riferimento che consente all'utente di selezionare un punto di riferimento in quell'intervallo.

Prodotti nominati o Punto di riferimento numerico - Il sistema di controllo può essere programmato per consentire di scegliere i prodotti nominati o i punti di riferimento numerici. In tal caso, il tasto multifunzione all'estrema sinistra mostrerà PRODOTTO/PUNTO DI RIFERIMENTO come mostrato qui sotto.

NOTA: In OptiSet Plus, i termini "punto di riferimento numerico" e "punto di riferimento" hanno lo stesso significato e sono mostrati come numeri. I termini "prodotto nominato" e "prodotto" hanno lo stesso significato e sono mostrati come parole.

NOTA: Il codice di allarme 127, Punto di riferimento non immesso, può essere generato se i tasti multifunzione + o - sono usati per cambiare il punto di riferimento o il prodotto nominato, ma i tasti multifunzione Sì o NO non sono utilizzati per accettare o rifiutare la nuova impostazione entro 10 secondi.

## **SCELTA DI UN PUNTO DI RIFERIMENTO NUMERICO**

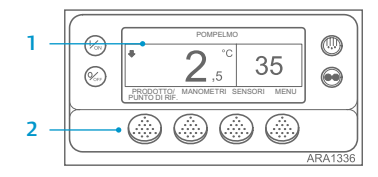

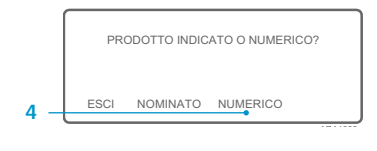

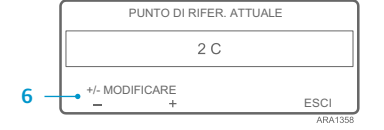

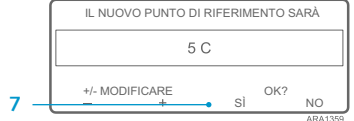

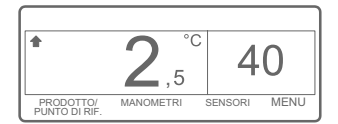

riferimento attuale è".

- 6. Premere i tasti multifunzione + o per modificare il valore del punto di riferimento.
- 7. Premere il tasto multifunzione SÌ per selezionare il nuovo punto di riferimento.
  - Se si preme il tasto NO, la modifica del punto di riferimento eseguita con i tasti multifunzione + o - non verrà accettata, il punto di riferimento non verrà modificato e verrà visualizzato il display standard
  - Se viene premuto il tasto multifunzione SÌ, la modifica del punto di riferimento effettuata con i tasti multifunzione + o - verrà accettata e compariranno le seguenti schermate
- 8. Comparirà la schermata "Programmazione nuovo punto di riferimento".
- 9. E in seguito la schermata "Il nuovo punto di riferimento è 40".
- 10. Viene visualizzato il display standard con il nuovo punto di riferimento.

NOTA: Premendo il tasto multifunzione ESCI in gualsiasi momento si ritornerà al display standard.

NOTA: Se non viene premuto alcun tasto per 30 secondi mentre si è nelle schermate Modifica prodotto nominato, l'HMI tornerà al display standard.

## SCELTA DI UN PRODOTTO NOMINATO

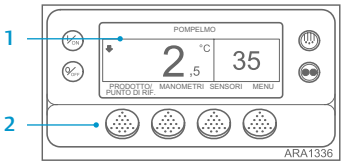

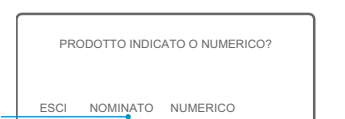

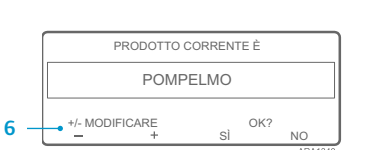

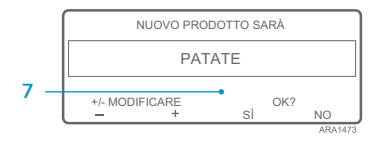

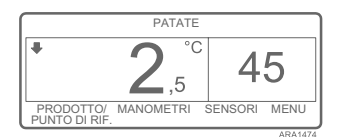

Per scegliere o modificare un prodotto nominato, seguire la seguente procedura. Questo esempio mostra il display standard con il tasto multifunzione PRODOTTO/ PUNTO DI RIFERIMENTO. L'utilizzo del display standard con il tasto multifunzione PRODOTTO è praticamente lo stesso ma alcune schermate potrebbero essere leggermente diverse.

- 1. Iniziare dal display standard. Se viene mostrato il displav Temperature Watch, premere il tasto multifunzione MENU per tornare al display standard. 2. Premere il tasto PRODOTTO/
- PUNTO DI RIFERIMENTO (o PRODOTTO) sul display standard.
- 3. La schermata "Prodotto nominato/ Punto di riferimento numerico?" (o Prodotto nominato) comparirà brevemente, quindi comparirà la schermata "Prodotto nominato o Punto di riferimento numerico?" (o Prodotto nominato).
- 4 Premere il tasto multifunzione NOMINATO.
- Comparirà brevemente la schermata 5. "Prodotto", quindi comparirà la schermata "Il prodotto corrente è".
- 6. Premere i tasti multifunzione + o per modificare il prodotto nominato.
- 7. Premere il tasto multifunzione SÌ per selezionare il nuovo prodotto nominato.
  - Se si preme il tasto NO, la modifica del prodotto nominato scelta con i tasti multifunzione + o - non verrà accettata, il prodotto nominato non verrà modificato e verrà visualizzato il display standard. (Oltre)
  - Se viene premuto il tasto multifunzione SÌ, la modifica del prodotto nominato effettuata con i tasti multifunzione + o - verrà accettata e compariranno le sequenti schermate
- 8. Comparirà la schermata "Programmazione prodotto nominato". NOTA: Se compare brevemente la schermata "Cambia punto di riferimento per patate", il prodotto nominato è stato programmato con un intervallo dei punti di riferimento. Vedere "Scelta del punto di riferimento per un prodotto nominato" qui di seguito.
- Comparirà brevemente la schermata "Il nuovo prodotto nominato è patate". 9.
- 10. Viene visualizzato il display standard con il nuovo prodotto nominato.

NOTA: Premendo il tasto multifunzione ESCI in gualsiasi momento si ritornerà al display standard.

NOTA: Se non viene premuto alcun tasto per 30 secondi mentre si è nelle schermate Modifica prodotto nominato, l'HMI tornerà al display standard.

comparirà la schermata "Il punto di

Per selezionare o cambiare un punto

sequente procedura. Questo esempio

di riferimento numerico seguire la

mostra il display standard con il

del display standard con il tasto multifunzione PUNTO DI RIFERIMENTO

schermate potrebbero essere

leagermente diverse

standard.

tasto multifunzione PRODOTTO/

PUNTO DI RIFERIMENTO, L'utilizzo

è praticamente lo stesso ma alcune

1. Iniziare dal display standard.

Se viene mostrato il display

tornare al display standard.

2. Premere il tasto multifunzione

RIFERIMENTO (o PUNTO DI

3. La schermata "Prodotto nominato/

Punto di riferimento numerico?'

RIFERIMENTO) sul display

PRODOTTO/PUNTO DI

Temperature Watch, premere il

tasto multifunzione MENU per

"Punto di riferimento", quindi

4 NUMERICO. 5. Comparirà brevemente la schermata

comparirà brevemente, guindi comparirà la schermata "Prodotto nominato o Punto di riferimento numerico?" Premere il tasto multifunzione